# Asistencia para Nombre de Usario y Contraseña

Toda persona que naga hecho un pago en una oficina del parke tiene una cuenta WebTrac account.

#### Forgotten Usernames

- 1. Visite reg.laparks.org
- 2. Aga click en el boton "Forgot Username"
- **3.** En la caja "Primary Email Address" escribe su correo electronico. Si a sido registrado en una oficina de Recreation and Parks. Use el correo electronico de su ultimo recibo. Si nunca a recibido un correo elctronico de la oficina del parke, contactelos para que agregen su correo a su centa.
- **4.** Aga click en la caja donde dice "l'm not a robot." Esto cambiara a verde una vez que su computadora o telefono ha sido verificado.

Primary Email Address \*

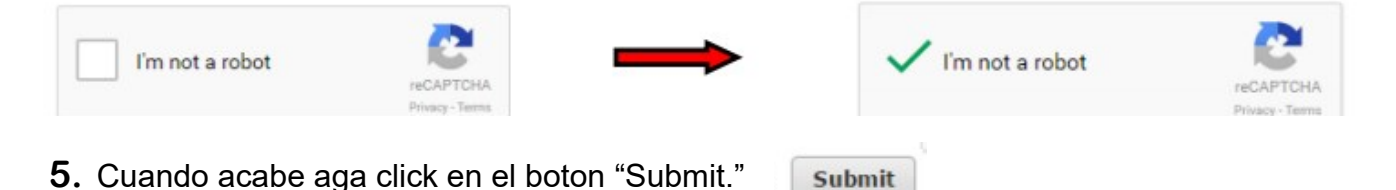

**6.** Si el correo electronico existe en el Sistema una cajita verde aparesera con instrucciones.

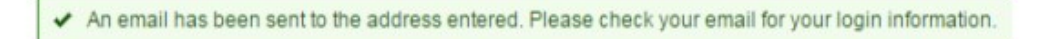

7. Chekie su correo. Aparecera como "City of LA Rec & Parks." Abralo, y su nombre de usario aparecera.

| City of LA Rec & Parks | Recept Per Your Request - You have requested your User Name for City of Los Angeles Department of Recreation and Parks |
|------------------------|----------------------------------------------------------------------------------------------------|

#### No

### se acuerda de su contraseña

- 1. Visite reg.laparks.org Forgot Password
- **2.** Aga click en el boton "Forgot Password"
- Escriba el coreo electronico assosiado con su cuenta en la caja "Primary Email Address."

Primary Email Address \*

4. Aga click en la caja que dice "l'm not a Robot." Esto abrira una caja pidiendole que verifique lo que ve. Una vez que sea verificado aparecera una flechita verde.

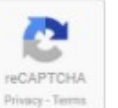

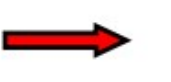

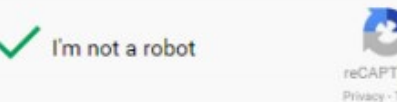

email@email.com

email@email.com

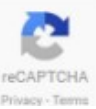

## Asistencia para Nombre de Usario y Contraseña

Submit 5. Aga click en el boton "Submit." 6. Recibira un correo electronico de "City of LA Rec & Parks." Keep Per Your Request - You have requested to reset your Password to

City of LA Rec & Parks

| 7 | . En ese correo que usted ha recibido abra una link para que pueda crear una nueva con- |
|---|-----------------------------------------------------------------------------------------|
|   | traseña. Aga click en el link esto abrira una nueva pagina.                             |

8. Escriba su nueva contraseña de su gusto en las dos cajas primero en la caja "New Password" y luego en "Re-type New Password." Si las contraseñas no sun iguales no podra proceder. Cuand a cabe haga click en "Submit."

| Reset Your Password   |  |  |  |
|-----------------------|--|--|--|
| New Password: *       |  |  |  |
| Re-Type New Password: |  |  |  |

9. Despues que complete el proceso sera regresado a la pagina principal. Ahorra puede entrar usando su nueva contraseña.